# brother

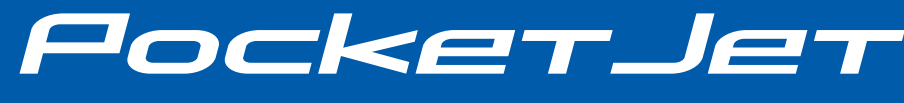

#### Краткое руководство

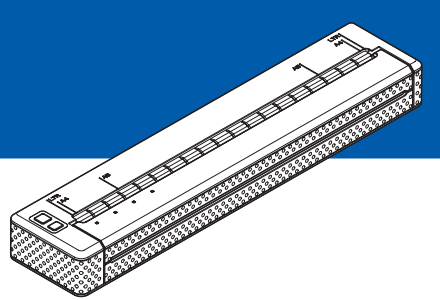

## PJ-622/PJ-623/ PJ-662/PJ-663 Портативный принтер

- Перед применением этого принтера ознакомътесь с руководством пользователя.
- Сохраните это руководство для обращения в будущем.

### Общее описание

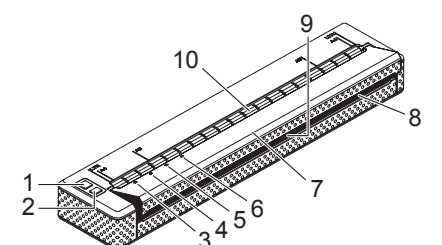

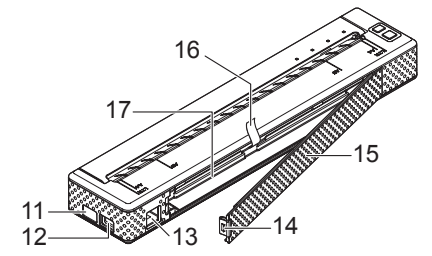

- Кнопка питания 🕛 1
- Кнопка подачи † 2
- 3 Индикатор POWER (ПИТАНИЕ)
- 4 Индикатор DATA (ДАННЫЕ)
- 5 Индикатор STATUS (СОСТОЯНИЕ)
- 6 Индикатор Bluetooth 🚯 (только для PJ-662/663)
- 7 Откидная крышка
- 8 Слот для вывода бумаги
- 9 Отрывная планка
- 10 Слот для подачи бумаги
- 11 IrDA-порт
- 12 USB-порт
- 13 Разъем питания переменного/ постоянного тока
- 14 Защелка крышки аккумуляторного отсека
- 15 Крышка аккумуляторного отсека
- 16 Лента для извлечения аккумулятора
- 17 Аккумуляторный отсек

### Подключение принтера к внешнему источнику питания

#### Подключение к розетке переменного тока (необязательно)

Чтобы подать питание на принтер или зарядить аккумулятор, подключите устройство к розетке переменного тока.

- - Подключите адаптер переменного тока к принтеру.
- Подключите шнур питания переменного тока к адаптеру переменного тока.
- Подключите шнур питания переменного тока к розетке переменного тока (100-240 В, 50-60 Гц).

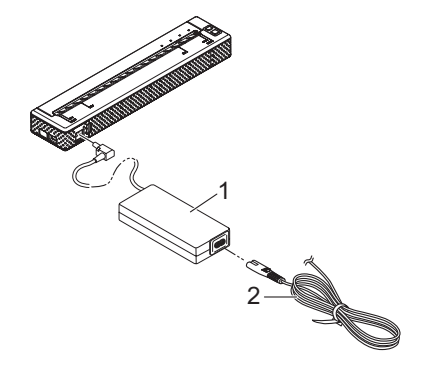

- Адаптер переменного тока
- 2 Шнур питания переменного тока

#### 🖉 Примечание .

Шнур питания и адаптер переменного тока — это дополнительные принадлежности. При их покупке учитывайте, что они должны соответствовать требованиям того региона, где будет использоваться принтер.

### Использование никельметаллогидридного аккумулятора (необязательно)

#### Установка никельметаллогидридного аккумулятора

 Откройте крышку аккумуляторного отсека, нажав на ее защелку.

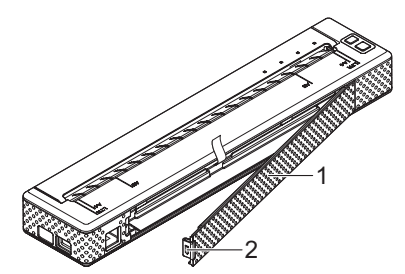

- 1 Крышка аккумуляторного отсека
- 2 Защелка крышки
- Откройте крышку, взявшись за край, и снимите ее.
- Осторожно вставьте разъем аккумулятора в соединитель внутри аккумуляторного отсека.

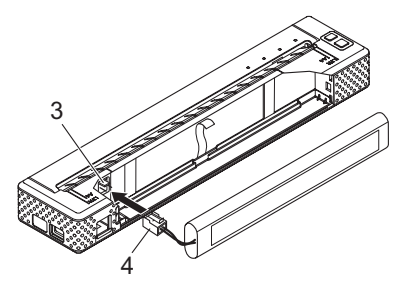

- 3 Соединитель
- 4 Разъем аккумулятора

- Возъмитесь за ленту для извлечения аккумулятора, один из краев которой прикреплен к внутренней поверхности отсека. После установки никель-металлогидридного (Ni-MH) аккумулятора эта лента должна выступать на достаточную длину для того, чтобы с ее помощью можно было легко вынуть батарею.
- Удерживая ленту, наклоните Ni-MH-аккумулятор вперед и вставьте его в отсек. После этого нажмите на аккумулятор, чтобы зафиксировать его.

#### *Щ* Примечание

- Поверхность аккумулятора с отметкой Ni-MH должна находиться снаружи, иначе крышка отсека не закроется.
- В Ni-MH-аккумуляторе имеется тепловой датчик, который останавливает подачу электричества при перегреве батареи.

6 Прикрепите крышку к краю аккумуляторного отсека с противоположной стороны от разъема питания. Защелкните ее. Для этого при необходимости осторожно надавите на защелку в направлении разъема питания.

#### Извлечение никельметаллогидридного аккумулятора

- Откройте крышку аккумуляторного отсека, нажав на ее защелку.
- Откройте крышку, взявшись за край, и снимите ее.

Осторожно потяните за ленту так, чтобы слегка наклонить Ni-MH-аккумулятор в отсеке.

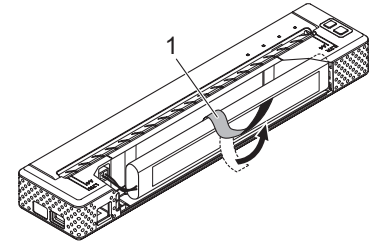

1 Лента для извлечения аккумулятора

#### 🖉 Примечание

3

Если лента полностью скрыта за Ni-MH-аккумулятором, вставьте между ним и корпусом (с противоположного от разъема питания края) тонкий металлический предмет (например, отвертку с плоским шлицем) и наклоните его.

- 4 Выньте Ni-MH-аккумулятор из отсека.
  - Осторожно выньте разъем
    Ni-MH-аккумулятора из соединителя в принтере.

## Установка и удаление драйвера

## Установка драйвера принтера

#### 🖉 Примечание

- Не подключайте принтер к компьютеру с помощью USB-кабеля до установки драйвера. Если вы случайно сделали это, закройте мастер нового оборудования, отключите принтер и установите драйвер, следуя приведенным ниже инструкциям.
- Чтобы использовать Bluetooth (только для PJ-662/663), установите соответствующий драйвер на компьютере до того, как будет установлен драйвер принтера и утилита для устройств PJ-600.

#### Windows®

Вставьте компакт-диск в дисковод компьютера.

| brother                                                |                                                                                      |
|--------------------------------------------------------|--------------------------------------------------------------------------------------|
| PocketJet Installer                                    | Click the button on the right to obtain the newest Brother Solutions Center version. |
| PC (Windows) software                                  | Windows based applications and printer drivers.                                      |
| Display Software User's Guide                          |                                                                                      |
| Display User's Guide                                   |                                                                                      |
| Download Windows Mobile printing software              | )                                                                                    |
| Installation language:                                 | Grant and American                                                                   |
| English                                                | -OCKETJET                                                                            |
|                                                        | Exit                                                                                 |
| (c) 2010 Brother Industries, Ltd. All Rights Reserved. | LB3786001                                                                            |

2

Нажмите [PC (Windows) software] (Программное обеспечение для ПК (Windows), а затем выберите пункт [Standard Installation] (Стандартная установка) или тот элемент, который хотите установить.

Если нажать [Standard Installation] (Стандартная установка), в зависимости от модели будут установлены перечисленные ниже элементы.

#### Для PJ-622/662

Драйвер принтера и утилита для устройств РЈ-600.

Для PJ-623/663

Драйвер принтера, утилита для устройств PJ-600 и P-touch Editor.

- 3 Выберите модель.
- Следуйте инструкциям по установке программного обеспечения, которые отображаются на экране.
- 5 Чтобы закрыть экран установки, нажмите [**Finish**] (Готово).

#### Mac OS

- Вставьте компакт-диск в дисковод компьютера.
- Откройте папку [Mac OS X] и дважды щелкните по файлу [Brother PJ-XXX Driver.pkg], чтобы запустить установку драйвера.

3 Следуйте инструкциям по установке программного обеспечения, которые отображаются на экране.

4 Для PJ-622/623

По завершении установки нажмите [Close] (Закрыть).

Для PJ-662/663

По завершении установки нажмите [**Restart**] (Перезагрузить). Компьютер перезагрузится.

- 5 Включите принтер.
  - Mac OS X 10.4.11

Дважды щелкните по диску, на котором установлена система Mac OS X, а затем последовательно выберите пункты [Applications] (Приложения), [Utilities] (Утилиты), [Printer Setup Utility] (Утилита настройки принтера). Откроется окно [Printer List] (Список принтеров).

Mac OS X 10.5.x-10.6

Щелкните по символу Apple, а затем последовательно выберите пункты [System Preferences...] (Параметры системы) и [Print & Fax] (Принтеры и факсы).

- Чтобы добавить свое устройство, нажмите кнопку [Add] (Добавить) или [+].
- 8 Выберите [PJ-XXX] или [Brother PJ-XXX] и нажмите [Add] (Добавить). Принтер готов к печати.

#### Удаление драйвера принтера

#### Windows®

Windows<sup>®</sup> XP

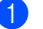

Выключите принтер.

- Последовательно выберите пункты [Пуск], [Панель управления], [Принтеры и другое оборудование], [Принтеры и факсы].
- Нажмите [Brother PJ-XXX] и последовательно выберите пункты [Файл], [Удалить] либо щелкните по значку правой кнопкой мыши и выберите команду [Удалить].
- Последовательно выберите пункты [Файл], [Свойства сервера]. Откроется окно [Свойства сервера печати].
- Откройте вкладку [Драйверы] и выберите [Brother PJ-XXX]. Затем нажмите [Удалить].
- Закройте окно [Свойства сервера печати]. Драйвер принтера удален.
- Windows Vista<sup>®</sup>
  - Выключите принтер.
  - Последовательно выберите пункты [Пуск], [Панель управления], [Оборудование и звук], [Принтеры].
  - Нажмите [Brother PJ-XXX] и выберите [Удаление этого принтера] или щелкните правой кнопкой мыши по значку и выберите команду [Удалить].

В окне [Принтеры] щелкните правой кнопкой мыши и последовательно выберите пункты [Запуск от имени администратора]. [Свойства сервера]. Если появится диалоговое окно с предложением подтвердить авторизацию, нажмите [Продолжить]. Если появится диалоговое окно [Контроль учетных записей]. введите пароль и нажмите [OK]. Откроется окно [Свойства сервера печати]. 5 Откройте вкладку [Драйверы] и выберите [Brother PJ-XXX]. Затем нажмите [Удалить]. Выберите [Удалить драйвер и] пакет драйвера] и нажмите [OK]. Следуйте инструкциям на экране. Закройте окно [Свойства сервера печати]. Драйвер принтера удален. ■ Windows<sup>®</sup> 7 Выключите принтер. Последовательно выберите пункты [Пуск], [Устройства и принтеры]. Нажмите [Brother PJ-XXX] и выберите [Удалить устройство] или щелкните правой кнопкой мыши по значку и выберите команду [Удалить устройство].

Δ

Если откроется окно контроля учетных записей, введите пароль и нажмите кнопку [Да].

Выберите [Fax] (Факс) или [Microsoft XPS Document Writer] (Средство записи XPS-документов (Microsoft) в окне [Устройства и принтеры] и щелкните по пункту [Свойства сервера печати] в меню.

- 5 Откройте вкладку [Драйверы] и выберите [Изменить параметры драйвера]. Если откроется окно контроля учетных записей, введите пароль и нажмите кнопку [Да]. Выберите [Brother PJ-XXX] и нажмите [Удалить].
- 6 Выберите [Удалить драйвер и пакет драйвера] и нажмите [OK]. Следуйте инструкциям на экране.
  - Закройте окно [Свойства сервера печати]. Драйвер принтера удален.

#### Mac OS

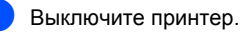

Mac OS X 10.4.11

Дважды щелкните по диску, на котором установлена система Mac OS X, а затем последовательно выберите пункты [Applications] (Приложения), [Utilities] (Утилиты), [Printer Setup Utility] (Утилита настройки принтера). Откроется окно [Printer List] (Список принтеров).

Mac OS X 10.5.x-10.6

Щелкните по символу Apple, а затем последовательно выберите пункты [System Preferences...] (Параметры системы) и [Print & Fax] (Принтеры и факсы).

3 Mac OS X 10.4.11

Выберите [PJ-XXX] и нажмите [Delete] (Удалить). Mac OS X 10.5.x-10.6 Выберите [Brother PJ-XXX] и нажмите [-].

Закройте окно [Printer List] (Список принтеров, 10.4.11) или [Print & Fax] (Принтеры и факсы, 10.5.x-10.6). Драйвер принтера удален.

## Подключение принтера к компьютеру

Подробнее см. в «Руководстве пользователя» (http://solutions.brother.com/).

## Панель управления

На панели управления находятся кнопки питания 🕐 и подачи † 🗅, а также индикаторы.

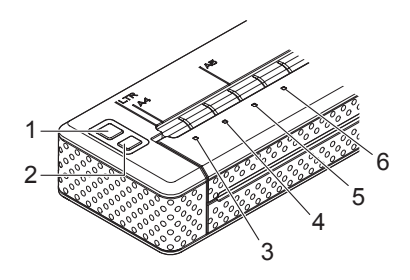

- 1 Кнопка питания 🕛
- Кнопка подачи †
- 3 Индикатор POWER
- 4 Индикатор DATA
- 5 Индикатор STATUS
- 6 Индикатор Bluetooth () (только для PJ-662/663)

#### Функции кнопок питания и подачи

| Функция кнопки питания 🖰                                           | Управление                                                                                                    |
|--------------------------------------------------------------------|----------------------------------------------------------------------------------------------------|
| Включение принтера                                                 | Если принтер выключен, нажмите кнопку питания 🕛 и удерживайте ее примерно одну секунду, пока индикатор POWER не загорится.                                                                                        |
| Выключение принтера                                                | Быстро нажмите кнопку питания () два раза. Принтер может<br>автоматически выключаться через заданное время бездействия,<br>если в утилите для устройств РЈ-600 активирована эта функция.                          |
| Зарядка Ni-MH-аккумулятора                                         | Если принтер выключен, нажмите кнопку питания () и удерживайте ее не менее двух секунд, пока индикатор POWER не замигает зеленым и оранжевым. Он продолжит мигать до завершения зарядки.                          |
|                                                                    | При определенных значениях параметра [ <b>Refresh Ni-MH Battery</b> ]<br>(Восстановление Ni-MH-аккумулятора), заданных в утилите для<br>устройств РЈ-600, Ni-MH-аккумулятор можно заряжать без<br>восстановления. |
| Пропуск восстановления Ni-MH-<br>аккумулятора и начало его зарядки | Чтобы прекратить восстановление Ni-MH-аккумулятора и начать его зарядку, нажмите кнопку питания 🖑 и удерживайте ее.                                                                                               |
| Выключение принтера во время<br>зарядки Ni-MH-аккумулятора         | Быстро нажмите кнопку питания 🖰 два раза.                                                                                                    |

#### 🖉 Примечание

Эти функции недействительны для Li-ion-аккумулятора.

| Функция кнопки подачи †                       | Управление                                                                                                    |  |
|-----------------------------------------------|----------------------------------------------------------------------------------------------------|--|
| Извлечение (протяжка) бумаги<br>вручную       | Убедитесь в том, что принтер включен и в нем есть бумага. Затем<br>нажмите и удерживайте кнопку подачи 1 <sup>1</sup> . Бумага начнет<br>медленно извлекаться.                                                                                                    |  |
|                                               | Если, удерживая кнопку подачи 1 <sup>∩</sup> , дождаться, пока будет<br>извлечено около 12,7 мм бумаги, скорость подачи возрастет (будет<br>извлечен примерно один лист). Количество извлеченной бумаги<br>зависит от параметра [Form Feed Mode] (Режим протяжки листов). |  |
|                                               | Чтобы печать была выполнена до протяжки листов, не следует<br>протягивать их вручную в течение пяти секунд после получения<br>данных принтером.                                                                                                    |  |
| Переключение принтера в<br>режим обслуживания | Убедитесь в том, что принтер включен и в нем есть бумага. Затем<br>нажмите кнопку подачи 1 и удерживайте ее не менее двух<br>секунд, пока индикатор DATA не загорится красным. Режим<br>обслуживания предназначен для печати отчета о параметрах<br>принтера.             |  |

Подробнее см. в «Руководстве пользователя» (http://solutions.brother.com/).

#### Индикаторы

POWER DATA STATUS

Индикаторы могут гореть либо мигать зеленым, красным, оранжевым или синим светом, обозначая состояние принтера. Дополнительные сведения см. в разделе «Индикаторы» на стр. 9.

## Решения для печати

Ваш принтер можно использовать с различными версиями операционных систем Windows<sup>®</sup> и Mac OS.

В большинстве случаев для его взаимодействия с компьютерами требуются драйверы. Вы можете установить драйверы с установочного компакт-диска или загрузить их последние версии с веб-сайта Brother Solutions Center (http://solutions.brother.com/). Второй вариант предпочтительнее.

## Печать

Ниже описана обычная процедура печати.

1

Откройте документ, который нужно распечатать.

Обеспечьте питание принтера: установите в него аккумулятор или подключите устройство к розетке.

Включите принтер, нажав кнопку питания <sup>()</sup>. Индикатор POWER должен загореться.

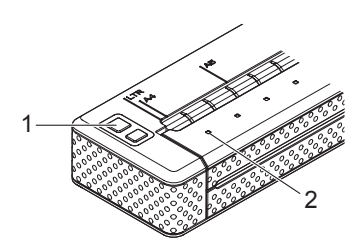

- 1 Кнопка питания 🕛
- 2 Индикатор POWER
- Подключите принтер к компьютеру по протоколу USB, IrDA (только для Windows<sup>®</sup>) или Bluetooth (только для PJ-662/663).

5 Двумя руками ровно вставьте бумагу во входной слот, чтобы ролики могли поместить ее в начальную позицию. Используйте только оригинальную бумагу Brother.

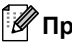

#### Примечание

- Следите за тем, чтобы нижняя кромка бумаги была параллельна ролику.
- Печатать можно только на одной стороне бумаги. Загружайте ее в принтер гладким покрытием вниз.

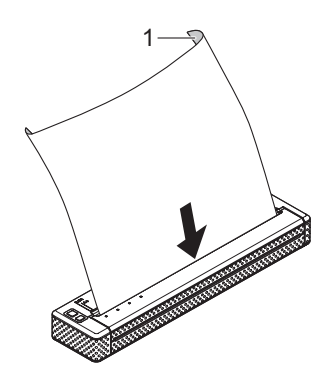

1 Печатающая поверхность

### Использование утилиты для устройств PJ-600

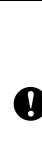

Утилита для устройств PJ-600 позволяет изменять используемые по умолчанию параметры принтера. Для изменения настроек необходимо установить драйвер принтера. Подробнее см. в «Руководстве пользователя» (http://solutions.brother.com/).

## Индикаторы

Индикаторы могут гореть либо мигать различными цветами в зависимости от состояния принтера. Ниже приведены соответствующие пояснения.

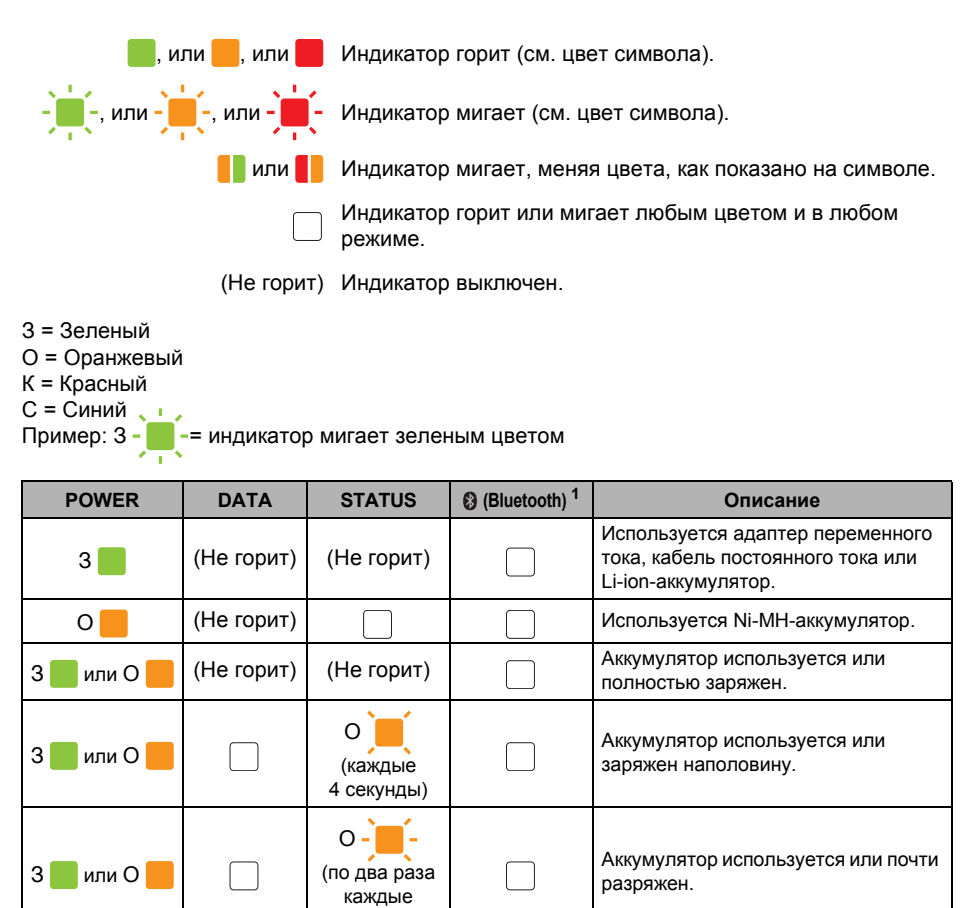

|             |            | 4 секунды)               |                                             |
|-------------|------------|--------------------------|---------------------------------------------|
| 3 🔜 или О 📒 |            | О<br>(каждую<br>секунду) | Аккумулятор нужно зарядить.                 |
| O 3 📕       | (Не горит) | (Не горит)               | Ni-MH-аккумулятор разряжается.              |
| 3           | (Не горит) | (Не горит)               | Ni-MH-аккумулятор заряжается.               |
| 3 🔜 или О 📒 | 3          |                          | Выполняется печать или получение<br>данных. |
| 3 🗾 или О 📒 | 3          |                          | Буфер содержит ненапечатанные данные.       |

| POWER       | DATA       | STATUS | (Bluetooth) <sup>1</sup> | Описание                                                                            |
|-------------|------------|--------|--------------------------|-------------------------------------------------------------------------------------|
| 3 📕 или О 📒 | К-         |        |                          | Выполняется получение обновления<br>для микропрограммы.                             |
| 3 📕 или О 📒 | 0          |        |                          | Принтер получает обновление.                                                        |
| 3 📕 или О 📒 | к          |        |                          | Принтер находится в режиме<br>обслуживания (для печати отчета о<br>его параметрах). |
| к-          | К-         | к      |                          | Произошла системная ошибка<br>(обратитесь в службу поддержки).                      |
| к-          | (Не горит) | 0-     |                          | Ni-MH-аккумулятор не найден во<br>время зарядки.                                    |
| к-          | (Не горит) | 3-     |                          | Время ожидания истекло при<br>зарядке Ni-MH-аккумулятора.                           |
| 3 📕 или О 📒 | (Не горит) | КО     |                          | Головка или привод остывают.                                                        |
| 3 📕 или О 📒 | 0-         | 0-     |                          | При получении данных произошла<br>ошибка.                                           |
| 3 📕 или О 📒 | 0          | 0      |                          | Буфер переполнен, или произошла ошибка формата.                                     |
| 3 📕 или О 📒 | К-         | К-     |                          | Принтер находится в режиме<br>загрузки.                                             |
|             |            |        | C 🗖                      | Принтер готов к передаче данных по<br>Bluetooth.                                    |

<sup>1</sup> Только для PJ-662/663.

## Обзор

Если у вас возникают какие-либо проблемы с принтером, сначала проверьте, правильно ли выполнены перечисленные ниже действия.

- Установка аккумулятора или подключение принтера к розетке.
- Установка и выбор правильного драйвера принтера.
- Подключение принтера к компьютеру.

Если у вас по-прежнему возникают проблемы, ознакомьтесь с советами по поиску и устранению неисправностей в «Руководстве пользователя» (http://solutions.brother.com/).

## Характеристики устройств (РЈ-622/623)

| Модель                           | PJ-622                                                                           | PJ-623                             |  |  |
|----------------------------------|----------------------------------------------------------------------------------|------------------------------------|--|--|
| Размеры                          | 255 х 55 х 30 мм (Ш х Д х В)                                                     |                                    |  |  |
| Bec                              | Ок. 470 г (без аккумулятора и бумаги)                                            |                                    |  |  |
| Печать                           |                                                                                  |                                    |  |  |
| Способ                           | Прямая термопечать                                                               |                                    |  |  |
| Скорость печати                  | Средняя: 9,4 сек/стр                                                             |                                    |  |  |
|                                  | (при стандартных условиях <sup>1</sup> )                                         |                                    |  |  |
| Разрешение                       | 203 x 200 т/дюйм 300 x 300 т/дюйм                                                |                                    |  |  |
| Область печати                   | Настраивается с помощью Настраивается с помощью                                  |                                    |  |  |
|                                  | драйвера принтера                                                                | драйвера принтера                  |  |  |
|                                  | (MUH.: 94,7 X 22,8 MM;                                                           | (МИН.: 94,7 X 22,8 MM;             |  |  |
|                                  | Makc. 207,2 X 2 551,0 MM)                                                        | Make 208,5 X 2 551,6 MM)           |  |  |
|                                  | A4 (210 x 297 MM), Letter (216 x 2                                               | 79 MM), Legal (216 x 356 MM)       |  |  |
|                                  |                                                                                  |                                    |  |  |
| Аккумулятор                      |                                                                                  |                                    |  |  |
| A                                |                                                                                  | N                                  |  |  |
| Адаптер                          | Адаптер переменного тока (15 В                                                   | Адаптер переменного тока (15 В)    |  |  |
| Автомобильный адаптер            | Адаптер для прикуривателя или пр                                                 | ооводной адаптер (12 В пост. тока) |  |  |
| Производительность               | Ni-MH-аккумулятор: ок. 70 листов                                                 |                                    |  |  |
| аккумулятора (при 5%-и нагрузке, | Li-ion-аккумулятор: ок. 300 листо                                                | в                                  |  |  |
|                                  |                                                                                  |                                    |  |  |
| Интерфейс                        |                                                                                  |                                    |  |  |
| USB                              | Полноскоростной USB 2.0 (mini-                                                   |                                    |  |  |
| IrDA                             | Ben 1.2 (IrCOMM # IrOBEX)                                                        |                                    |  |  |
| Bluetooth                        |                                                                                  |                                    |  |  |
|                                  |                                                                                  |                                    |  |  |
|                                  | 10 12 15 CHAR/ FLOMA IA                                                          | 10 12 15 CHAR/ TIOMA H             |  |  |
| Газмер шрифта принтера           |                                                                                  | попорциональные размеры            |  |  |
|                                  |                                                                                  | (на базе шаблона P-touch при       |  |  |
|                                  |                                                                                  | его использовании)                 |  |  |
| Шрифты принтера                  | Serif и Sans Serif                                                               | Serif и Sans Serif                 |  |  |
|                                  |                                                                                  | (на базе шаблона P-touch при       |  |  |
|                                  |                                                                                  | его использовании)                 |  |  |
| Создание штрихкода               | Нет                                                                              | Да                                 |  |  |
|                                  |                                                                                  | (при использовании шаблона         |  |  |
|                                  | ····                                                                             | P-louch)                           |  |  |
| Операционная среда               | Windows <sup>®</sup> XP/Windows Vista <sup>®</sup> /Windows <sup>®</sup> 7 (USB) |                                    |  |  |
|                                  | Mac US X 10.4.11–10.6 (USB)                                                      |                                    |  |  |
| УСЛОВИЯ ОКРУЖАЮЩЕЙ СРЕДЫ         |                                                                                  |                                    |  |  |
| Рабочая температура              | От 5 до 35 °С                                                                    |                                    |  |  |
| Рабочая влажность                | 30-80 % (без конденсации)                                                        |                                    |  |  |
| Температура при хранении         | От -15 до 50 °С                                                                  |                                    |  |  |
| Влажность при хранении           | 30–85 % (без конденсации)                                                        |                                    |  |  |

<sup>1</sup> Этот параметр зависит от условий печати. Под стандартными условиями понимаются следующие: непрерывная печать страницы JEITA J1 на бумаге размера A4, USB-интерфейс, питание от адаптера переменного тока, температура 25 °C.

Произведено в Китае

## Характеристики устройств (РЈ-662/663)

| Модель                                                                                                  | PJ-662                                                                                                    | PJ-663                                                                                                   |  |  |
|----------------------------------------------------------------------------------------------------|----------------------------------------------------------------------------------------------------|----------------------------------------------------------------------------------------------------|--|--|
| Размеры                                                                                                 | 255 х 55 х 30 мм (Ш х Д х В)                                                                                                    |                                                                                                    |  |  |
| Bec                                                                                                    | Ок. 473 г (без аккумулятора и бумаги)                                                                                                 |                                                                                                    |  |  |
| Печать                                                                                                  |                                                                                                    |                                                                                                    |  |  |
| Способ                                                                                                  | Прямая термопечать                                                                                                    |                                                                                                    |  |  |
| Скорость печати                                                                                         | Средняя: 9,4 сек/стр<br>(при стандартных условиях <sup>1</sup> )                                                                      |                                                                                                    |  |  |
| Разрешение                                                                                              | 203 x 200 т/дюйм 300 x 300 т/дюйм                                                                                                    |                                                                                                    |  |  |
| Область печати                                                                                          | Настраивается с помощью<br>драйвера принтера<br>(мин.: 94,7 x 22,8 мм;<br>макс.: 207,2 x 2 531,6 мм)                                  | Настраивается с помощью<br>драйвера принтера<br>(мин.: 94,7 x 22,8 мм;<br>макс.: 208,5 x 2 531,6 мм)     |  |  |
| Размер бумаги                                                                                           | A4 (210 x 297 мм), Letter (216 x 2                                                                                                    | 79 мм), Legal (216 x 356 мм)                                                                             |  |  |
| Питание (необязательно)                                                                                 |                                                                                                    |                                                                                                    |  |  |
| Аккумулятор                                                                                             | Ni-MH-аккумулятор: 14,4 В<br>Li-ion-аккумулятор: 11,1 В                                                                               |                                                                                                    |  |  |
| Адаптер                                                                                                 | Адаптер переменного тока (15 В)                                                                                                    |                                                                                                    |  |  |
| Автомобильный адаптер                                                                                   | Адаптер для прикуривателя или пр                                                                                                    | ооводной адаптер (12 В пост. тока)                                                                       |  |  |
| Производительность                                                                                      | Ni-MH-аккумулятор: ок. 70 листов<br>Li-ion-аккумулятор: ок. 300 листов                                                                |                                                                                                    |  |  |
| аккумулятора (при 5%-й<br>нагрузке, плотности печати 5 и<br>полностью заряженном новом<br>аккумуляторе) |                                                                                                    |                                                                                                    |  |  |
| Интерфейс                                                                                               |                                                                                                    |                                                                                                    |  |  |
| USB                                                                                                    | Полноскоростной USB 2.0 (mini-B, для периферийных устройств)                                                                          |                                                                                                    |  |  |
| IrDA                                                                                                    | Bep. 1.2 (IrCOMM и IrOBEX)                                                                                                    |                                                                                                    |  |  |
| Bluetooth                                                                                               | Вер. 2.0 с поддержкой профилей EDR Serial Port Profile и Basic<br>Imaging Profile                                                     |                                                                                                    |  |  |
| Программное обеспечение                                                                                 |                                                                                                    |                                                                                                    |  |  |
| Размер шрифта принтера                                                                                  | 10, 12, 15 симв/дюйм и<br>пропорциональные размеры                                                                                    | 10, 12, 15 симв/дюйм и<br>пропорциональные размеры<br>(на базе шаблона P-touch при<br>его использовании) |  |  |
| Шрифты принтера                                                                                         | Serif и Sans Serif                                                                                                    | Serif и Sans Serif<br>(на базе шаблона P-touch при<br>его использовании)                                 |  |  |
| Создание штрихкода                                                                                      | Нет                                                                                                    | Да<br>(при использовании шаблона<br>P-touch)                                                             |  |  |
| Операционная среда                                                                                      | Windows <sup>®</sup> XP/Windows Vista <sup>®</sup> /Windows <sup>®</sup> 7 (USB, Bluetooth)<br>Mac OS X 10.4.11–10.6 (USB, Bluetooth) |                                                                                                    |  |  |
| УСЛОВИЯ ОКРУЖАЮЩЕЙ СРЕДЫ                                                                                |                                                                                                    |                                                                                                    |  |  |
| Рабочая температура                                                                                     | От 5 до 35 °С                                                                                                    |                                                                                                    |  |  |
| Рабочая влажность                                                                                       | 30-80 % (без конденсации)                                                                                                    |                                                                                                    |  |  |
| Температура при хранении                                                                                | От -15 до 50 °C                                                                                                    |                                                                                                    |  |  |
| Влажность при хранении                                                                                  | 30–85 % (без конденсации)                                                                                                    |                                                                                                    |  |  |

<sup>1</sup> Этот параметр зависит от условий печати. Под стандартными условиями понимаются следующие: непрерывная печать страницы JEITA J1 на бумаге размера A4, USB-интерфейс, питание от адаптера переменного тока, температура 25 °C.

Произведено в Китае

## brother

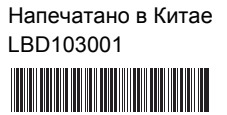